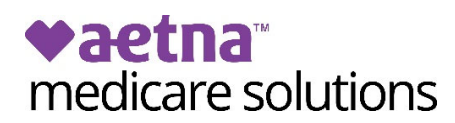

## How to check application status on Producer World

You may check application status by individual member or for your entire book of business.

**Step 1.** Navigate to the Individual Medicare area of Producer World and select the "Reports" tab. Then click the "Access reporting" button.

| Home                  | Student Health | Small Group                                                | Middle Market        | National A | ccounts | Group Med   | icare I | ndividual Me | dicare | Joint Ventures                          |
|-----------------------|----------------|------------------------------------------------------------|----------------------|------------|---------|-------------|---------|--------------|--------|-----------------------------------------|
| ♥a                    | etna           | Producer World H                                           |                      | licare     |         |             |         | 1            |        |                                         |
| Products              | •              | Flyers, ma                                                 | ailers, online       | ads ar     | nd 📗    |             | do.     |              | 1      |                                         |
| Find the              | right plan     | more                                                       |                      |            |         |             | 10      |              |        |                                         |
| Quote / F             | Renewal        |                                                            |                      |            |         |             | 12      |              |        |                                         |
| Enrollme              | nt / Billing   | Visit the Aetna Medicare Marketing Studio to see           |                      |            |         |             |         |              |        |                                         |
| Forms                 |                | what's available. Login with your National Producer Number |                      |            |         |             |         |              |        |                                         |
| Tools & a             | pps            |                                                            | er Number.           |            |         | 1 2 4 4 4 Y |         | 25 2         | 61     | 1 1 1 1 1 1 1 1 1 1 1 1 1 1 1 1 1 1 1 1 |
| Compens               | ation          |                                                            |                      |            | _       | 17          | 1117    |              |        |                                         |
| Book of k             | ousiness       | Learn n                                                    | Learn more           |            |         |             |         |              |        |                                         |
| Medicare              | reports        |                                                            |                      |            |         |             | 12 cm   |              | -      |                                         |
| License a             | nd appointment |                                                            |                      |            |         |             |         |              |        |                                         |
| Manage  <br>firm info | personal/      | Plans Rec                                                  | uirements to sell    | Learn      | Share   | Network     | Enroll  | Reports      | Compe  | ensation                                |
| Manage a for other    | access<br>s    | Reports                                                    |                      |            |         |             |         |              |        |                                         |
| Find a pr             | ovider         | Access                                                     | reporting            |            |         |             |         |              |        |                                         |
| Find a m              | edication      | Access reporting                                           |                      |            |         |             |         |              |        |                                         |
| Compliar              | nce            | Access                                                     | reporting help       |            |         |             |         |              |        |                                         |
| Contact u             | us / Help      |                                                            |                      |            |         |             |         |              |        |                                         |
|                       |                | Available sea                                              | arch options include | :          |         |             |         |              |        |                                         |

**Step 2.** Select the option to search by individual member or view a report of your entire book.

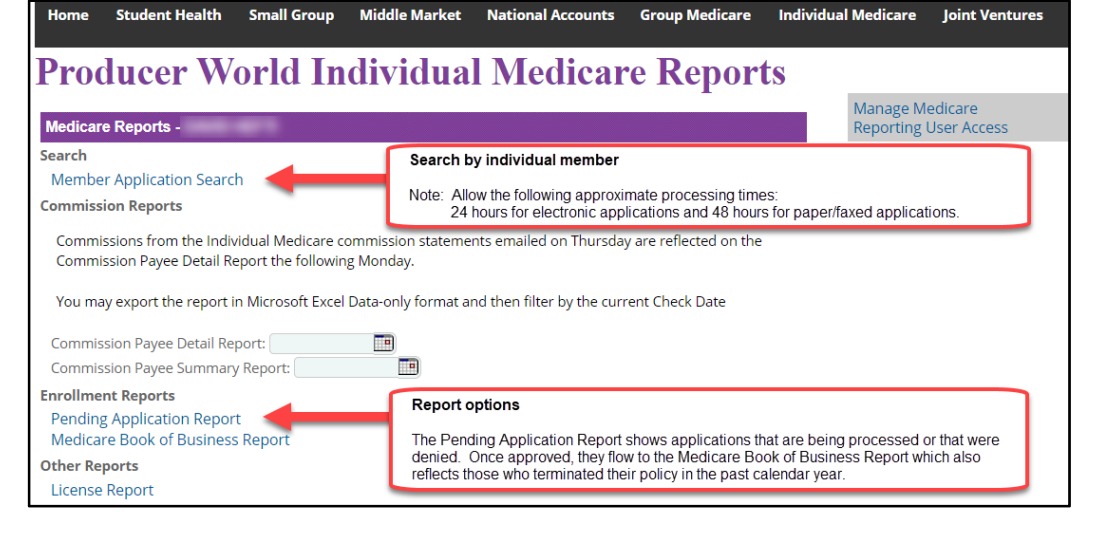

**Search** Click "Member Application Search" to search by individual member.

**Option** Then, choose a search option and input the information then click "Search."

| Home     Student Health     Small Group | Middle Market National Accounts ( | Group Medicare Individual Medicare Joint Ventur | es                             |                                  |
|-----------------------------------------|-----------------------------------|-------------------------------------------------|--------------------------------|----------------------------------|
|                                         |                                   | Medicare Member S                               | Search                         | 0                                |
| APPLICATION ID<br>Enter Application ID  | (OR)                              | MEMBER ID<br>(OR) Enter Member ID               | MEMBER NAME<br>(OR) First Name | Last Name                        |
| Choose a search option.                 |                                   | PRODUCER<br>21<br>Back Search                   | V<br>Click "Search *           | View Individual Medicare reports |

## Scroll down to view your results. Member status appears at the top.

| Member Information Comm | nission Details         |                       |                          |  |  |
|-------------------------|-------------------------|-----------------------|--------------------------|--|--|
| Member status:          |                         |                       |                          |  |  |
| MEMBER                  | APPLICATION & CMS       | PLAN                  | WRITING AGENT            |  |  |
| FIRST NAME              | AIN                     | PLAN NAME             | WRITING AGENT FIRST NAME |  |  |
| MIDDLE INITIAL          | APPLICATION SIGNED DATE | POLICY EFFECTIVE DATE | WRITING AGENT LAST NAME  |  |  |

**Report** Click "Pending Application Report." Your report will appear on screen.

**Option** Click the export icon in the upper left of your screen if you wish to download the report.

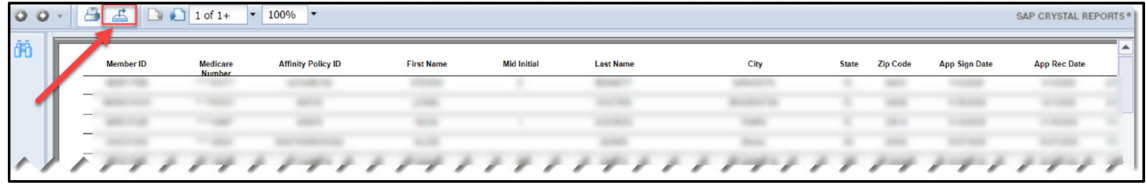

Note: We recommend using Microsoft Excel Workbook Data-only option.

| Export       | 1                                   |                                     | ×  |  |  |  |
|--------------|-------------------------------------|-------------------------------------|----|--|--|--|
| File Format: |                                     |                                     |    |  |  |  |
|              | Crystal Reports (RPT)               |                                     |    |  |  |  |
| Pag          | Pag 🗹 Crystal Reports (RPT)         |                                     |    |  |  |  |
|              |                                     | PDF                                 |    |  |  |  |
|              |                                     | Microsoft Excel (97-2003)           |    |  |  |  |
|              | Microsoft Excel (97-2003) Data-Only |                                     |    |  |  |  |
|              | Microsoft Excel Workbook Data-on။ကြ |                                     |    |  |  |  |
|              | Microsoft Word (97-2003)            |                                     |    |  |  |  |
|              |                                     | Microsoft Word (97-2003) - Editable |    |  |  |  |
|              |                                     | Rich Text Format (RTF)              | rt |  |  |  |
|              | Separated Values (CSV)              |                                     |    |  |  |  |